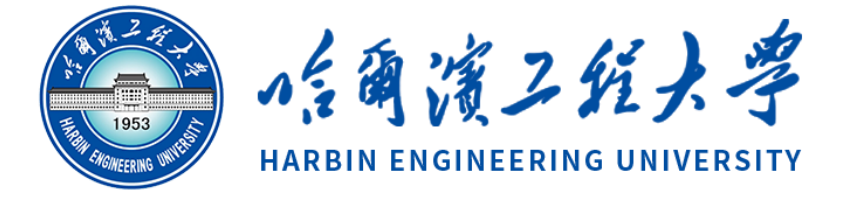

# 课程设计

课程名称: 计算机应用技术 设计题目: Excel 在成绩分析管理中的 应用
学生姓名: 杨铭远
准考证号: 030123100133

# 哈尔滨工程大学 学生课程设计成绩及评语

| 姓名   | 杨铭远               |
|------|-------------------|
| 准考证号 | 030123100133      |
| 专业   | 计算机应用技术           |
| 课程名称 | 计算机应用技术           |
| 设计题目 | Excel 在成绩分析管理中的应用 |
| 指导教师 |                   |
| 成绩   |                   |
|      | 评语                |
|      | 签字:<br>年 月 日      |

### 第1章成绩分析管理系统需求分析

#### 1.1 系统开发背景和意义

Excel 是专门制作表格的一种软件,该软件既可以将比较复杂的表格和图表进行制作,又能够运算表格中比较复杂的数据,结合运算的结果进行有效地分析。 在分析和统计学生成绩中,运用 Excel 软件具有重要的作用。Excel 电子表格学 生成绩统计分析

Excel 软件是办公软件中非常关键的一个组成部分之一。在学生成绩的管理上,有效运用 Excel 软件,既能够使分析和统计的效率得以有效地提升,又能够使错误得以避免。

Excel 强大的数据处理功能,对学生成绩进行有效的管理与分析,不仅可以 科学评价教学效果、提高效率,还可以促进教学。对 Excel 在学生成绩管理中的 应用进行了探索分析,分析了 Excel 软件的特点和功能,论述了 Excel 在学生成 绩的录入、统计和查询中的具体运用。

教学工作中,我们应该注重对学生成绩进行科学有效的管理与分析。使用 Excel 进行学生成绩管理时,由于使用者没有深入了解 Excel 的特点和功能,所 以只是简单地使用其表格功能。事实上,Excel 除了表格功能外,还有很好的数 据录入技巧、强大的图表和统计等功能。我们可以充分利用 Excel 的这些功能, 对学生成绩进行管理。

#### 1.2 设计题目与需求

1. 大量的函数和公式

Excel 为我们提供了大量的内置函数、公式等,我们可以充分使用这些功能来进行数据的统计和分析。使用其内置函数可以对数据进行检索、排序、分类、筛选、汇总,还可根据需要自定义函数。

2. 强大的表格处理功能

Excel 中的数据是以表格形式存在的,表格中的数据一旦建立关系,可以实现自动更新。

3. 绘图和图表制作功能

使用 Excel 的绘图和图表制作功能,可以用直观的图形来表现数据,实现图

表的有机结合。

4. 成绩的录入

创建一个科学合理的电子表格,将学生成绩录入到其中,使用电子表格来管 理数据,其数据可以重复使用或被其它软件调用,提高我们的工作效率。 5.成绩表格的建立

表格的框架结构是非常重要的,框架结构要简单明了、逻辑关系明确。 6.数据的录入技巧

利用 Excel 的"数据有效性"功能,进行数据有效性设置,有效控制数据类型及范围。对同一内容在一系列区域或在工作表中输入数据序列时,用一定的规则,利用"白动填充"功能来录入数据,可以提高数据正确率。

# 第2章系统设计

#### 2.1 系统的总体内容

在成绩管理中,经常要对学生的成绩进行统计分析,如每个学生的总分、平 均分、名次、及格课程数、统计补考人数(不及格课程数)、根据成绩发放学生助 学金发放等,这些都需要对学生成绩进行统计分析。由于 EXCEL 具有强大的数据 统计、分析、处理功能,合理利用和掌握 EXCEL 的函数,能够快速、高效地实现 学生成绩的统计处理和分析。

#### 2.2 各版块的设计与实现

排名次——根据区域的数据清单中所列的成绩,在区域中计算出每个学生的名次(要求不改变原工作表记录的顺序)。

 2. 统计学生及格课程数——数据区域的清单中所列成绩,在区域中求出每 个考生的及格课程数。

统计补考人数——根据区域 A1:E184 的数据清单中所列的各门功课成
 结,在 B185:E185 中统计各门功课补考人数。

 学生助学金的发放——已知某校助学金发放办法为,所有课程都大于等于 80,等级为"甲",所有课程都及格,但不是全都 80 分以上,等级为"乙", 否则等级为"丙"。在 F2:F52 中求出每个考生的助学金等级。

#### 2.3 参数设置及数据导入

2

 排名次——分析:在\$B\$2:\$B\$190中,只要比单元格 B2 成绩要大,名次应 该比 B2 单元格的名次多 1,利用 COUNTIF 相对比较简单,可以在 C2 单元格中输 入 "=COUNTIF(\$B\$2:\$B\$190, ">"&B2)+1",并复制到其它单元格即可。

2. 统计学生及格课程数——要获得第一个学生及格的课程数,只要统计每一 行中成绩大于 60 分的单元格数即可,因此,可在 G2 单元格中输入 "=COUNTIF(B2:F2,">=60")",并复制到其它单元格即可

3. 统计补考人数——根据上题中同样的道理,只要在 B185 中输入 "=COUNTIF(B2:B184,"<60")"并复制到 E185 单元格中即可。

4. 学生助学金的发放——四门功 课中都大于 80 分的功课数,如果大于 80 分的功课门数=4,则为"甲等",这需要使用 IF 函数,将统计的结果作为 IF 诗句的条件,因此可在 F2 单元格中输入"=IF(COUNTIF(B4:E4, ">=80")=4, "甲 IF(COUNTIF(B4:E4, ">=60")=4, "乙", "丙"))"并复制到其它单元格即可。

## 第3章系统实现

1. 排名次

| А   | В  | С  |
|-----|----|----|
| 姓名  | 成绩 | 名次 |
| 柯莉军 | 63 |    |
| 吴桂青 | 66 |    |
| 刘少坚 | 83 |    |
| 黄少峰 | 67 |    |
| 郭鹏  | 72 |    |

| 姓名  | 成绩 | 名次 |
|-----|----|----|
| 李书召 | 99 | 1  |
| 郑含因 | 95 | 4  |
| 古 琴 | 97 | 2  |
| 赵敏生 | 97 | 2  |
|     |    |    |

2. 统计学生及格课程数、统计补考人数

| 姓名  | 高等数学 | 英语 | 邓小平理论 | 离散数学 | 数据结构 | 及格课程数 |
|-----|------|----|-------|------|------|-------|
| 柯莉军 | 80   | 72 | 53    |      |      |       |
| 吴桂青 |      | 60 | 61    | 56   |      |       |
| 刘少坚 | 87   |    | 22    |      | 90   |       |
| 黄少峰 | 96   | 63 | 88    | 94   |      |       |

3. 学生助学金的发放

| 姓名  | 大学语文 | 高等数学 | 哲学 | 电工学 | 助学金等级 |
|-----|------|------|----|-----|-------|
| 王小五 | 80   | 58   | 73 | 54  |       |
| 刘小注 | 75   | 67   | 67 | 70  |       |
| 陈武术 | 65   | 61   | 43 | 76  |       |
| 邹文学 | 58   | 80   | 65 | 34  |       |
| 李政治 | 67   | 66   | 88 | 98  |       |

# 第4章结论

Excel 是一款比较实用的电子表格处理软件,可以对数据进行各种统计和分析等操作。掌握 Excel 的功能和特点,使用其对学生成绩进行管理,可以真实、准确地评价学生成绩和教学效果,可以提高工作效率并有效促进教学质量的提高。